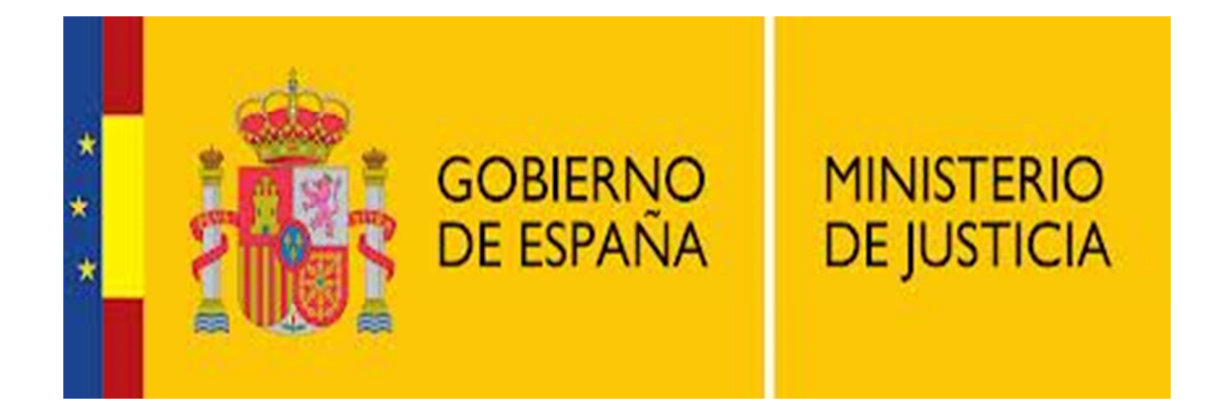

## Instalación Android

## INSTALACIÓN VÍA WEB

Nota: Esta aplicación es compatible con versión de Android 2.1 o superior.

Acceder a la siguiente web.

https://play.google.com/store?hl=es

En la barra de búsqueda, introducir el nombre de la aplicación "texmee" y darle al botón de la lupa.

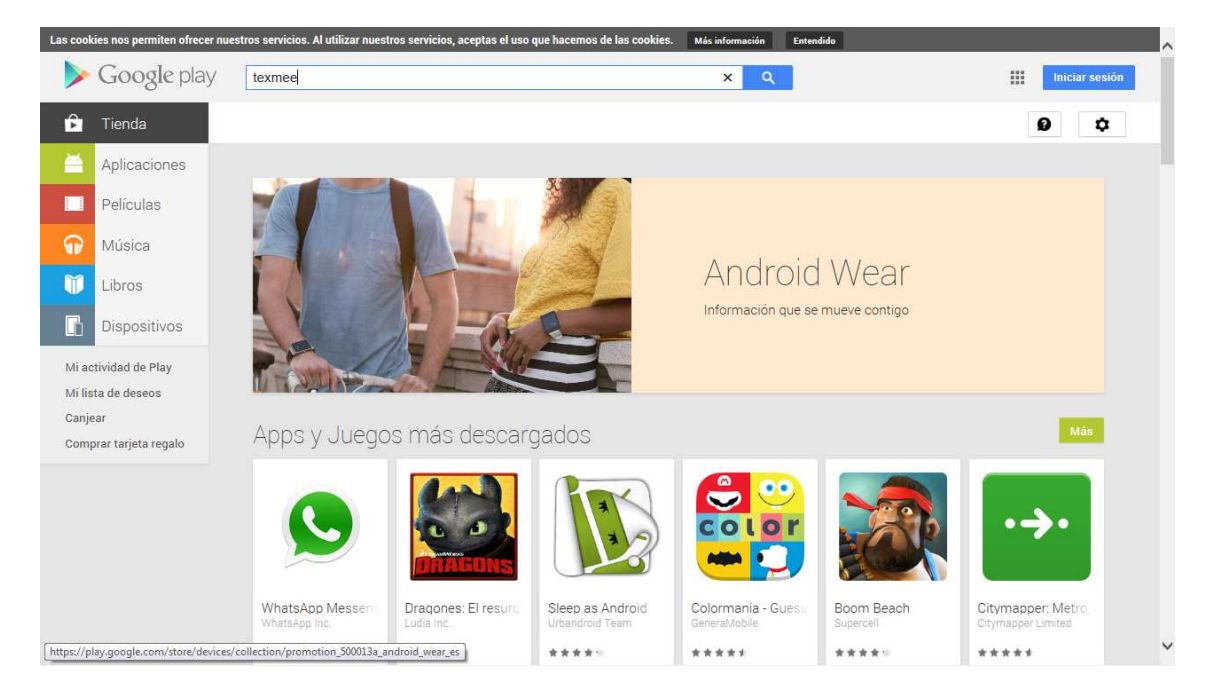

Encontrará varias aplicaciones. Seleccionar la que sea como la siguiente imagen:

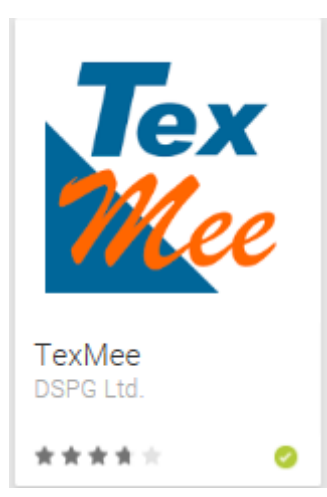

Una vez dentro de la aplicación, seleccionaremos instalar.

| La | s cookies nos permiten ofrecer nur                                                        | estros servicios. Al utilizar nuestro<br>Buscar                                                                                                    | os servicios, aceptas el uso                                                                | que hacemos de las cookies.                                                                                                    | Más información Enten                                  | dido        | <br>Iniciar sesión |
|----|-------------------------------------------------------------------------------------------|----------------------------------------------------------------------------------------------------|---------------------------------------------------------------------------------------------|----------------------------------------------------------------------------------------------------|--------------------------------------------------------|-------------|--------------------|
| <  | Aplicaciones     Mis aplicaciones     Tienda     Juegos     Selección de los     editores | Tex<br>Mee                                                                                                    | TexMee<br>DSPG Ltd 1 de feb<br>Comunicación<br>Instalar<br>***** (± 38)                     | rero de 2013<br>🐑 Añadir a la lista de dese                                                                                                    | 05<br>8+1 +63 Recomendar esto                          | en Google   |                    |
|    |                                                                                           | Good marring Welcome<br>fo DSRs, Jease wat while<br>fo DSRs, Jease wat while<br>connected: Hold Down and<br>help GAT would like to<br>osk about your services GA<br>-+112 Provide tike to be<br>sk about your services GA<br>-+112 Provide tike to be<br>a provide to be to be<br>a provide to be to be to be<br>a provide to be to be to be<br>a provide to be to be to be to be<br>a provide to be to be to be to be<br>a provide to be to be to be to be to be<br>a provide to be to be to be to be to be to be<br>a provide to be to be to be to be to be to be to be<br>a provide to be to be to be to be to be to be to be to be<br>a provide to be to be to be to be to be to be to be to<br>be to be to be to be to be to be to be to be to be to be to be<br>a provide to be to b | Tatle links<br>Please select your country<br>Sutterland<br>Sutterland<br>Min United Kingdom | Constant large  Constant large  Constant larg | Interning Colour<br>Golgony<br>For Size<br>Sample Text | Constraints | >                  |
|    |                                                                                           | Descripción                                                                                                    |                                                                                             |                                                                                                    |                                                        |             |                    |

Nos pedirá que iniciemos sesión con nuestra cuenta de google. Seleccionar iniciar sesión.

|             |                                                 |                                                | ~              |
|-------------|-------------------------------------------------|------------------------------------------------|----------------|
|             |                                                 |                                                | Iniciar sestón |
|             | Cancelar Iniciar sesión Cancelar Iniciar sesión | a a tit ta ta ta ta ta ta ta ta ta ta ta ta ta |                |
| Descripción |                                                 |                                                | ~              |

Una vez iniciada la sesión, tendremos que seleccionar el dispositivo en el cual queremos instalar la aplicación. Seleccionar instalar.

| la: |                              |                                                            |                                                                                                    |                                                      |  |   | ~ |
|-----|------------------------------|------------------------------------------------------------|----------------------------------------------------------------------------------------------------|------------------------------------------------------|--|---|---|
|     |                              |                                                            |                                                                                                    |                                                      |  | 0 |   |
|     |                              |                                                            | The                                                                                                    |                                                      |  |   |   |
|     |                              |                                                            | TexMee<br>DSPG Ltd.                                                                                                    |                                                      |  |   |   |
|     | Selección de los<br>editores | La set a se<br>recordence set<br>Good hom<br>to DSPG, pick | Esta aplicación puede acceder a:<br>Ubicación<br>Usa la ubicación del dispositivo<br>I D de dispositivo y datos de llamada<br>Permite que la aplicación determine el número de teléfono y los ID del dispositivo, si una<br>llamada está activa y el número remoto conectado por una llamada | a al 11 117 ac<br>information<br>(antic) information |  |   |   |
|     |                              | Connected: H<br>Theip GA Law<br>ask about you              | Selecciona un dispositivo                                                                                                    |                                                      |  |   |   |
|     |                              |                                                            | No carrier Samsung GT-19000 \$                                                                                                    |                                                      |  |   |   |
|     |                              |                                                            | Hemos simplificado los permisos de la aplicación. Más Cancelar Instalar información                                                                                                    |                                                      |  |   |   |
|     |                              |                                                            | a a 🕂                                                                                                    |                                                      |  |   |   |
|     |                              |                                                            |                                                                                                    |                                                      |  |   |   |
|     |                              |                                                            |                                                                                                    |                                                      |  |   | ~ |

## Después seleccionar Aceptar.

| i.a |                        |                                                                                                    |                                                                                                    | ^ |
|-----|------------------------|----------------------------------------------------------------------------------------------------|----------------------------------------------------------------------------------------------------|---|
|     |                        |                                                                                                    |                                                                                                    | 8 |
|     | TexMe                  |                                                                                                    |                                                                                                    |   |
|     | Tex DSP5 LH Commission |                                                                                                    |                                                                                                    |   |
|     | Tex                    | Enhorabuena!                                                                                                    |                                                                                                    |   |
|     |                        | TexMee se instalará en tu<br>dispositivo en breve.      Aceptar                                                                                                    | a a 11 427-<br>d at 10 427-<br>a a 10 427-<br>a a 10 427-<br>a a 10 427-<br>a 10 427-<br>a 10 427-<br>a 10 427-<br>a 10 427-<br>a 11 427-<br>a 11 |   |
|     |                        | Pointon Hard Cross      Monoching      Council of Physical ad Proc      Council of Physical ad Proc      Council of Physical ad Proc      Council of Physical ad Proc      Council of Physical ad Proc      Council of Physical ad Proc      Council of Physical ad Proc      Council of Physical ad Proc      Council of Physical ad Physical      Council of Physical ad Physical      Council of Physical ad Physica      Council of Physical ad Physical |                                                                                                    |   |
|     |                        |                                                                                                    |                                                                                                    | Ŷ |

Cuando nuestro dispositivo tenga acceso a la red de datos, o esté conectado a una red wifi, se descargará e instalará la aplicación automáticamente.

## INSTALACIÓN DESDE EL TÉLEFONO

Acceder a la aplicación Play Store de nuestro teléfono.

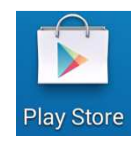

Una vez dentro, realizar una búsqueda por la aplicación "texmee".

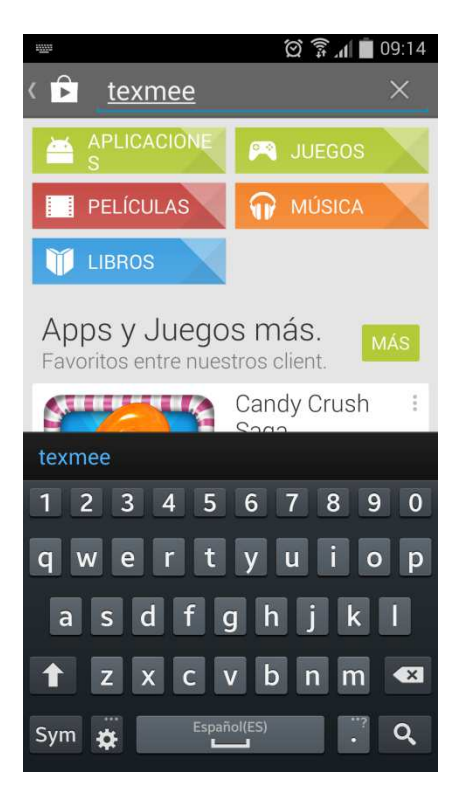

Una vez finalizada la búsqueda, seleccionaremos la aplicación.

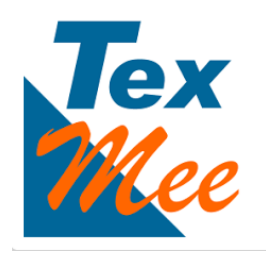

Seleccionar instalar.

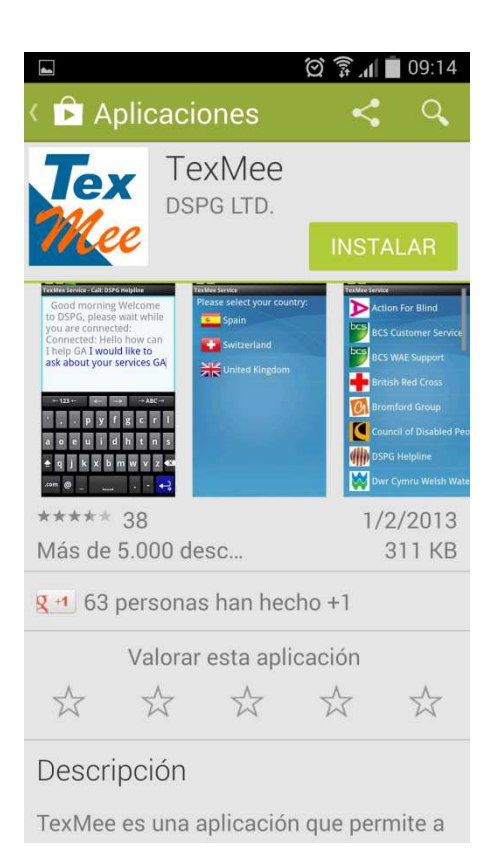

Nos pedirá confirmación de la instalación. Seleccionar Aceptar.

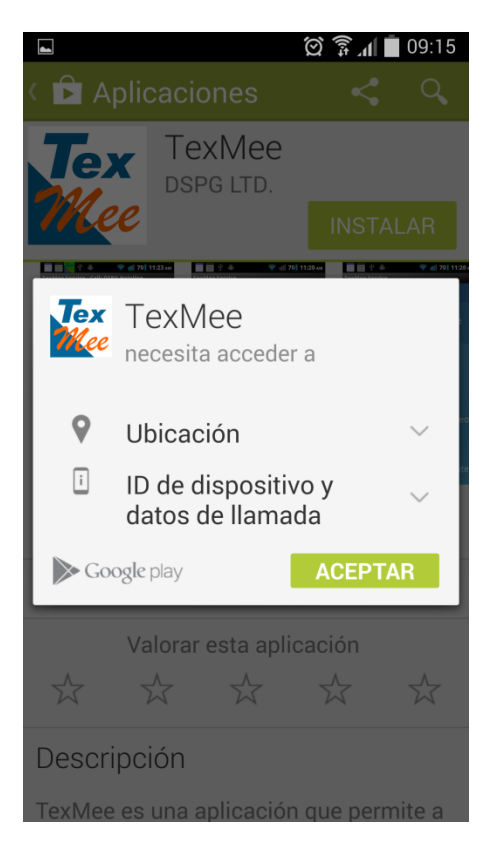

Comenzará la descarga e instalación de la aplicación.

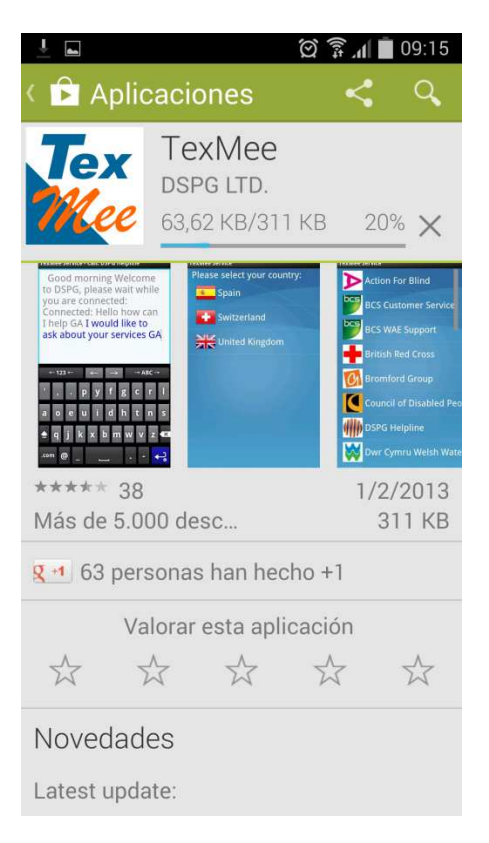

Una vez finalizada, seleccionar abrir.

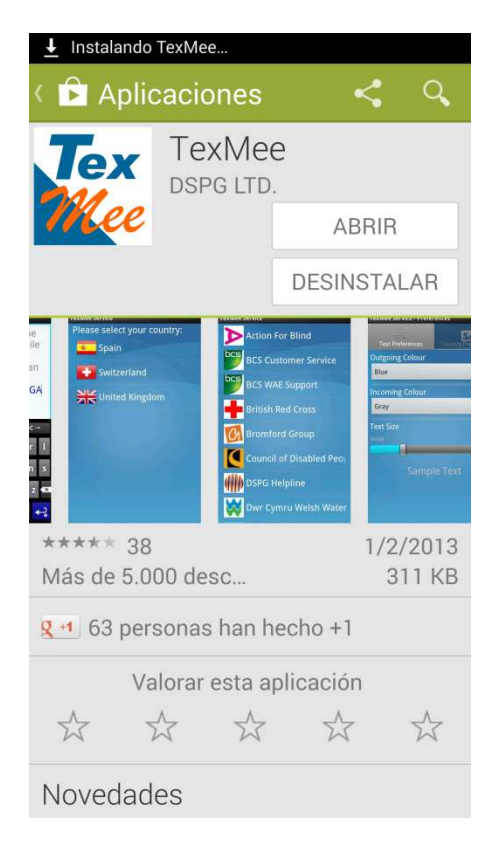

Cuando accedamos a la aplicación, nos pedirá actualizar la Base de Datos. Seleccionar "Si".

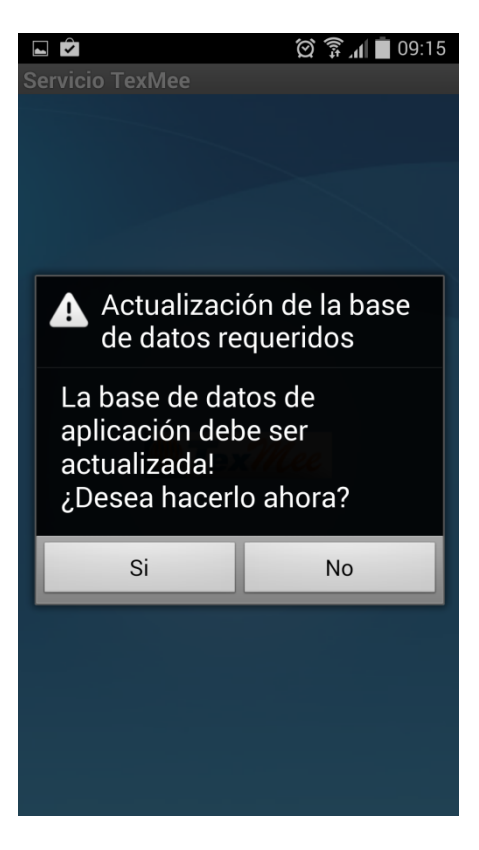

Para la actualización de la base de datos, tendremos que seleccionar el país.

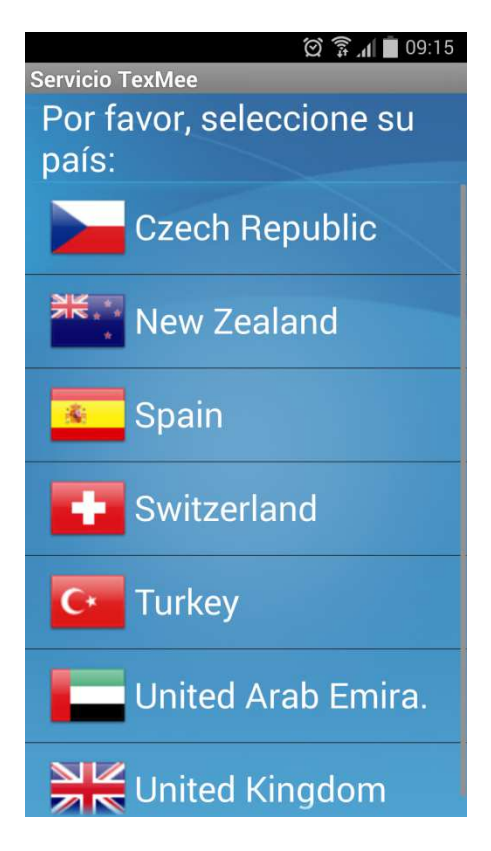

Comenzará la actualización de la Base de datos.

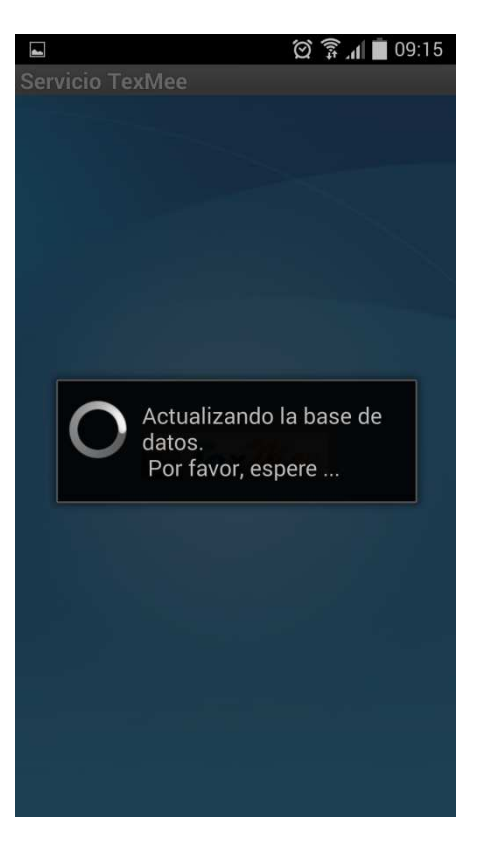

Una vez terminada la actualización, nos aparecerán los servicios disponibles para el país seleccionado.

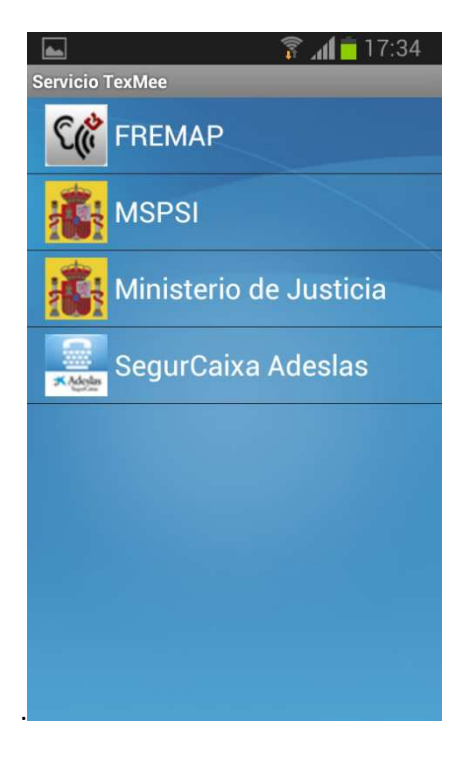

Por último, seleccionamos el servicio con el que queremos contactar y esperaremos a ser atendidos por un operador.

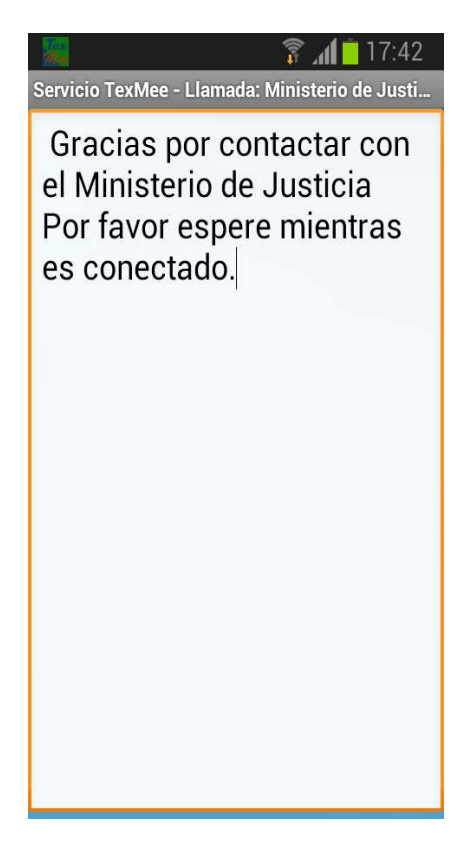